# So aktualisieren Sie die Software für die Mobile Diagnostics und Erasure mit einem BETA-Programm.

| Erstellungsdatum | Updatedatum | betroffene Version                            | Fix Version |
|------------------|-------------|-----------------------------------------------|-------------|
| 08 Sep 2021      | 08 Sep 2021 | Mobile Diagnostics and Erasure - All versions | N/A         |

## Beschreibung

So aktualisieren Sie die Software für die Mobile Diagnostics und Erasure mit einem BETA-Programm..

## Schritt für Schritt Anleitung

### So melden Sie eine einzelne BMDE-Station an

In diesem Kapitel werden die Schritte erläutert, die zur Aktualisierung einer einzelnen BMDE-Station mit dem BETA-Programm erforderlich sind.

- 1. Gehen Sie zur BMDE-Anmeldeseite und öffnen Sie die "Systemeinstellungen", indem Sie auf das Zahnradsymbol am unteren Rand der Benutzeroberfläche klicken.
- 2. Gehen Sie auf "Admin Control" und dann auf "Andere Einstellungen".

| System setting                                                                    | S                                                          |                                                                                   | $\otimes$         |
|-----------------------------------------------------------------------------------|------------------------------------------------------------|-----------------------------------------------------------------------------------|-------------------|
| Set Network                                                                       | Admin control                                              |                                                                                   |                   |
| Set Proxy                                                                         |                                                            | Remove admin password                                                             |                   |
| Set Network Test                                                                  |                                                            | Change admin password                                                             |                   |
| <ul> <li>Set Time and Date</li> </ul>                                             |                                                            | Adjust user permissions                                                           |                   |
| <ul> <li>Synchronization Service</li> </ul>                                       |                                                            | Manage Certificates                                                               |                   |
| Storage Cleanup                                                                   |                                                            | Manage Hubs                                                                       |                   |
| Admin Control                                                                     |                                                            | Other settings                                                                    |                   |
| Display                                                                           |                                                            | Import & export settings                                                          |                   |
| Browser                                                                           |                                                            |                                                                                   |                   |
| <ul> <li>Preconfiguration</li> </ul>                                              |                                                            |                                                                                   |                   |
| Updates                                                                           |                                                            |                                                                                   |                   |
| Uninstallation                                                                    |                                                            |                                                                                   |                   |
| L<br>Blättern Sie nach unten z<br>Geben Sie den vorgeseh<br>auf "Opt-In" klicken. | zum Abschnitt "BETA-Progra<br>nenen "Beta-Namen" ein       | nm".                                                                              |                   |
| BETA Program                                                                      |                                                            |                                                                                   |                   |
| Beta programs allow<br>BMDE station can op<br>time.                               | updates to be deliver more<br>t-in to any existing betapro | frequently with OverTheAir delivery. S<br>gram and can opt-out to default version | ingle<br>n at any |
| Beta name:                                                                        |                                                            | example-beta-name                                                                 |                   |

6. Das Pop-up-Fenster "BETA-Programm" sollte erscheinen, klicken Sie auf "Ja", um fortzufahren..

- 7. Warten Sie, bis die Aktualisierung/Installation abgeschlossen ist.
- 8. Klicken Sie auf "Neustart", um den Vorgang abzuschließen...

Nach dem Neustart des Rechners sollte die Software auf die entsprechende Beta-Version aktualisiert werden.

#### BETA Gemeinsame Nutzung von Programmversionen mit dem Synchronisierungsdienst

Wenn Sie den Synchronisierungsdienst für die Verwaltung der im Netzwerk freigegebenen BMDE-Versionen verwenden und die BETA-Version an die Client-Stationen weitergeben möchten, sind einige zusätzliche Schritte erforderlich. Beachten Sie, dass dieser Prozess alle angeschlossenen BMDE-Client-Stationen auf die ausgewählte Softwareversion aktualisiert!

Opt-in

Wenn Sie den Synchronisierungsdienst nicht für die Verteilung von Einstellungen und Software-Updates an andere angeschlossene BMDE-Client-Rechner verwenden, sind diese Schritte nicht erforderlich. Bevor Sie die folgenden Schritte ausführen, stellen Sie sicher, dass Sie den Synchronization Service Server zuerst für das BETA-Programm registrieren (indem Sie die im Kapitel "So registrieren Sie eine einzelne BMDE-Station" genannten Schritte ausführen).

- 1. Gehen Sie zur BMDE-Anmeldeseite und öffnen Sie die "Systemeinstellungen", indem Sie auf das Zahnradsymbol am unteren Rand der Benutzeroberfläche klicken..
- 2. Gehen Sie auf "Synchronisationsdienst" und dann auf "BMDE-Versionsfreigabe"..

| System setting                                  | 6                                                                                                    |                                                | 8                                                         |
|-------------------------------------------------|----------------------------------------------------------------------------------------------------|------------------------------------------------|-----------------------------------------------------------|
| Set Network     Set Proxy                       | Synchronization Service distributes users, so<br>connected clients. One machine in the netwo<br>(Clients) connect to Server. | ettings, iOS firmwares<br>ork needs to be made | s and BMDE versions to all<br>server and other machines   |
| <ul> <li>Set Network Test</li> </ul>            | Synchronization Service                                                                                                    |                                                |                                                           |
| <ul> <li>Set Time and Date</li> </ul>           | Use Synchronization Service:                                                                                                 | Server                                         | Å.<br>                                                    |
| <ul> <li>Synchronization Service</li> </ul>     | Client Version Configuration                                                                                                 |                                                |                                                           |
| Service Settings                                | BMDE version to share:                                                                                                    |                                                | Å.                                                        |
| Shared Files                                    | Client update polling interval:                                                                                              |                                                | 15                                                        |
| • Firmware DL Settings                          |                                                                                                    |                                                |                                                           |
| BMDE Version Sharing                            | Client IP BMDE version                                                                                                    | Schee                                          | duled update / Status                                     |
| Client Download                                 |                                                                                                    |                                                |                                                           |
| Client Settings                                 |                                                                                                    |                                                |                                                           |
| <ul> <li>Storage Cleanup</li> </ul>             |                                                                                                    |                                                |                                                           |
| Admin Control                                   |                                                                                                    |                                                |                                                           |
| • Display                                       |                                                                                                    |                                                |                                                           |
| Browser                                         |                                                                                                    |                                                |                                                           |
| <ul> <li>Preconfiguration</li> </ul>            |                                                                                                    |                                                |                                                           |
| Updates                                         |                                                                                                    |                                                |                                                           |
| <ul> <li>Uninstallation</li> </ul>              |                                                                                                    |                                                |                                                           |
|                                                 | Schedule automatic update: Aug + 27                                                                                          | 00:00 ÷                                        | Send undate schedule                                      |
|                                                 | 09/27/2021 12:40:20 pm                                                                                                    | 00.00                                          | Cancel automatic undate                                   |
|                                                 | CONTROL ALITOIDO PIN                                                                                                    |                                                | ourior automatic aparte                                   |
| Set Network                                     | <ul> <li>Synchronization Service distributes users, su<br/>connected clients. One machine in the netwo</li> </ul>            | ettings, iOS firmwares<br>ork needs to be made | s and BMDE versions to all<br>e Server and other machines |
| Set Proxy                                       | (Clients) connect to Server.                                                                                                 |                                                |                                                           |
| <ul> <li>Set Network Test</li> </ul>            | Synchronization Service                                                                                                    | Conver                                         |                                                           |
| Set Time and Date                               | Use Synchronization Service;                                                                                                 | Server                                         | Ŧ                                                         |
| Synchronization Service                         | Client Version Configuration                                                                                                 |                                                |                                                           |
| Service Settings                                | BMDE version to share:                                                                                                    | 4.7.3                                          | Latest (4.9.1)                                            |
| Shared Files                                    | Client update polling interval:                                                                                              |                                                | 4.8.1                                                     |
| BMDE Version Sharing                            | Client IP BMDE version                                                                                                    |                                                | 4.8                                                       |
| Client Download                                 |                                                                                                    |                                                | 4.7.2                                                     |
| <ul> <li>Client Settings</li> </ul>             |                                                                                                    |                                                |                                                           |
| Storage Cleanup                                 |                                                                                                    |                                                | 4.7                                                       |
| Admin Control                                   |                                                                                                    |                                                |                                                           |
| • Display                                       |                                                                                                    |                                                |                                                           |
| Browser                                         |                                                                                                    |                                                |                                                           |
|                                                 |                                                                                                    |                                                |                                                           |
| Preconfiguration                                |                                                                                                    |                                                |                                                           |
| Preconfiguration     Undates                    |                                                                                                    |                                                |                                                           |
| Preconfiguration     Updates     Uninstallation |                                                                                                    |                                                |                                                           |
| Preconfiguration<br>Updates<br>Uninstallation   |                                                                                                    |                                                |                                                           |
| Preconfiguration<br>Updates<br>Uninstallation   | Schedule automatic update: Aug ‡ 27                                                                                          | 00:00 \$                                       | Send update schedule                                      |
| Preconfiguration<br>Updates<br>Uninstallation   | Schedule automatic update: Aug + 27<br>08/27/2021 1:11:33 pm                                                                 | 00:00 \$                                       | Send update schedule<br>Cancel automatic update           |

- Bei Bedarf können Sie auch automatische Aktualisierungen zu einem bestimmten Datum/Uhrzeit planen..
   Speichern Sie die Einstellungen mit einem Klick auf "OK".

Beachten Sie, dass alle BMDE-"Client"-PCs mit dem Herunterladen der ausgewählten Version gemäß dem ausgewählten Zeitplan beginnen. Nach Abschluss des Vorgangs wird der Benutzer aufgefordert, den PC neu zu starten, um den Aktualisierungsvorgang abzuschließen.